# theben

Instrucciones de uso Módulo de reloj **LUXOR 414** 

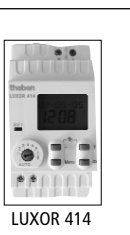

309 183 03

# 1.0 Uso adecuado

El módulo de reloj **LUXOR** amplia la gama de aparatos **LUXOR** existente. Este módulo es apto para la instalación en viviendas unifamiliares o plurifamiliares, oficinas, etc. El aparato está indicado para un montaje convencional en un armario de conmutación o distribución. Su utilización está indicada para habitaciones o espacios secos con niveles de suciedad normales. El módulo de reloj es del tipo reloj conmutador de 8 canales con función de tiempo astronómico. Y se encarga de controlar los demás aparatos a través de la hora.

# 2.0 Descripción breve

- Utilice sólo un módulo de reloj por sistema.
- El módulo de reloj LUXOR funciona como unidad independiente. El módulo se conecta a sistema LUXOR a través de la interfaz COM de 2 polos.
- El módulo cuenta con un indicador digital. El módulo permite programarse con facilidad mediante instrucciones de texto.
- Las órdenes de conmutación (valores de tiempo y de porcentajes se transmiten a través de la interfaz COM hacia los demás módulos.
- Mediante el módulo de reloj no solo pueden emitirse órdenes estándares sino también tiempos de conmutación astronómicos.
- El aparato está equipado con un sistema de cambio automático entre horario de verano y de invierno, 8 canales de asignación libre así como un modo de funcionamiento de emergencia para 4 horas.

# 3.0 Medidas de seguridad

A fin de poder evitar cualquier peligro de incendio o de descarga eléctrica, la instalación y el montaje del aparato solo está permitida por personal técnico cualificado y siguiendo las normativas de

seguridad nacionales aplicables. La apertura del aparato y las modificaciones que se efectúen en el mismo significará la pérdida del derecho de garantía.

- Utilice el reloj conmutador sólo en espacios secos.
- Utilice el reloj conmutador solo en entornos con niveles de suciedad normales.
- Reloj conmutador para el dispositivo de distribución sobre el carril de perfil de 35 mm (DIN EN 50022); montaje de pared con tapabornes adicionales disponibles.
- A pesar de que se tomen medidas de protección costosas, los campos electromagnéticos potentes podrían provocar una avería del reloj conmutador controlado por un microprocesador.

#### Por lo tanto, antes de la instalación tenga en cuenta lo siguiente:

- Utilizar una línea independiente para el suministro de tensión de régimen.
- No instalar el equipo en las inmediaciones de una fuente de interferencias, p.ej. un transformador, un contactor, un PC, televisores y aparatos de telecomunicación.
- Tras una avería, debe realizar un reajuste (RESET).
  Consejo: Las órdenes de conmutación se almacenan en la memoria EEPROM.
- Los aparatos que generan mucho calor junto al equipo reducen la vida de la batería.

# 4.0 Descripción del nivel de servicio

| Línea del pictograma con PROG, ①                                                                                                    |
|----------------------------------------------------------------------------------------------------|
| Línea de texto                                                                                                    |
| Indicación de tiempo y porcentaje                                                                                                    |
|                                                                                                    |
| Días de la semana desde el 1                                                                                                    |
| hasta el 7 (de lunes a domingo)                                                                                                    |
| Selector interruptor desde 1 hasta 8 para<br>la asignación de los canales y función auto-<br>mático.                                                  |
| Tecla + y – para ajustar valores,                                                                                                    |
| Menú de selección(al realizar entradas<br>en el aparato, pulse siempre la tecla Menú<br>en primer lugar) PROG, (2), , ,<br>Interrupción de la entrada |

Tecla **OK** Confirmación de la selección o programación

# 5.0 Descripción de los bornes

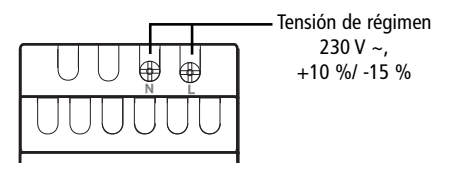

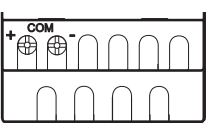

# 6.0 Conexión de los aparatos de ampliación

- Utilizar los siguientes cables: Línea de bus EIB/KNX tipo YCYM o Y(ST)Y o Cable de telecomunicación J-Y(ST)Y
- Conecte la pantalla a los dos lados del borne negativo del bus del Bus COM.
- La longitud de los cables COM puede ser de hasta 100 m.
- Introduzca el cable COM siempre separado de otros cables (cable propio)..
- No introduzca el cable COM paralelo a cables de 230 V.
- Ampliable a 16 aparatos incluyendo un módulo base.
- ¡Tenga en cuenta la polaridad!
- -> En caso de avería de la conexion COM el LED SET parpadea permanentemente.

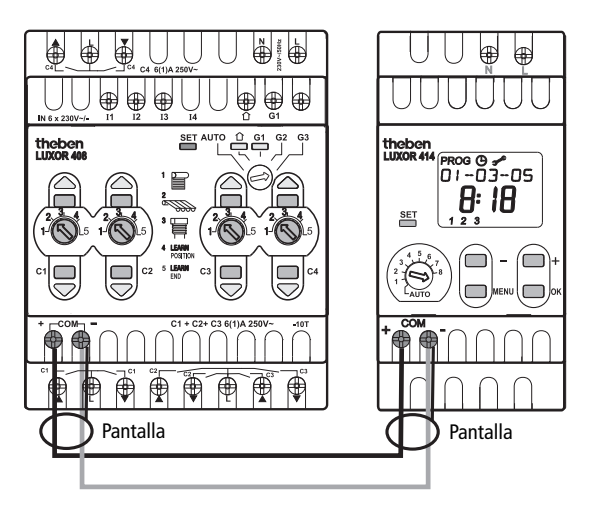

# 7.0 Esquema mediante los menús de entrada

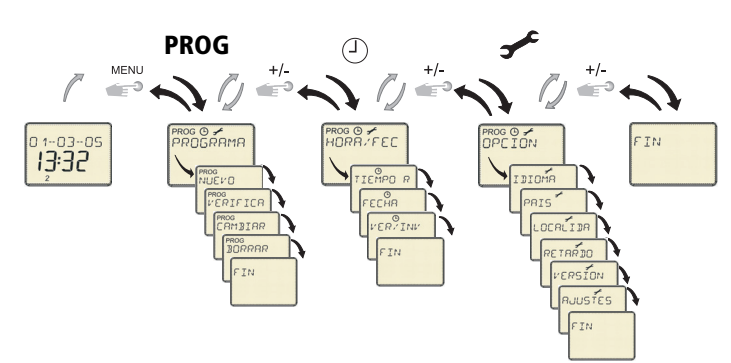

#### Reajuste

Realice un reajuste pulsando al mismo tiempo las 3 teclas –, + y **OK**. Las órdenes de conmutación almacenadas no se pierden; tampoco el idiomas, el país y la ciudad. Sin embargo, deberá volver a configurar la hora.

#### Modo DESCONEXIÓN AUTO

En el modo automático, pulse al mismo tiempo las teclas -y + durante aprox. 2 segundos.

El reloj pasará al modo de DESCONEXIÓN AUTOMÁTICA.

En la pantalla aparece **DESCONEXIÓN AUTO**. Desde ese momento no se enviarán más órdenes de conmutación desde la interfaz COM. Si vuelve a pulsar las teclas + y – **puede volver a poner el aparato en funcionamiento**.

# 8.0 Puesta en marcha

- Mediante las teclas + ó –, seleccione el idioma deseado (p.ej. ESPAÑOL) y, a continuación, el país (p.ej. ESPAÑA y la ciudad (p.ej. MADRID).
- 2. Confirme siempre mediante la tecla OK.
- Mediante las teclas + ó seleccione AÑO, MES, DÍA y la TIEMPO.
- Confirme siempre mediante la tecla OK.
  Ahora el reloj conmutador está listo para su

funcionamiento.

ESPANOL

ESPANA

MAJRIJ

2005

## 9.0 Menú PROGRAMA PROG

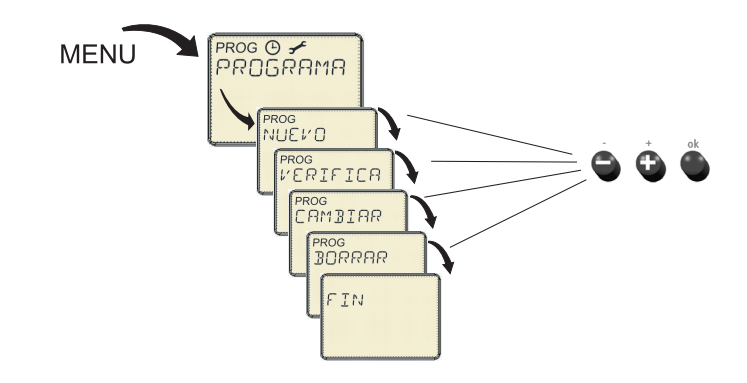

En el menú principal **PROG** se introducen y consultan las órdenes de conmutación. Tiene la posibilidad de elegir entre **TIEMPO DE CONEXIÓN – TIEM-PO ASTRONÓMICO – TIEMPO DE BLOQUEO**.

#### Seleccionar canal

| PRO | s 🛛 🖌<br>JGRAMP | 3 |
|-----|-----------------|---|
|     |                 | 1 |

- Mediante la tecla Menú, seleccione la opción PROG.
  Confirme mediante la tecla OK. Se muestra CANAL.
- 3. Mediante las teclas + ó seleccione el canal C (hay 8 canales disponibles).

#### • Submenú NUEVO

#### Introducir las ÓRDENES DE CONMUTACIÓN

- 1. Mediante la tecla Menú, seleccione la opción PROG.
- Confirme mediante la tecla OK. Después de haber seleccionado el canal, aparecerá el submenú NUEVO. Vuelva a pulsar la tecla OK y, a continuación, aparecerá la cantidad de posiciones de memoria libres.

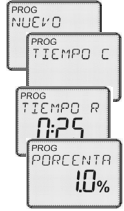

LUNES

- 3. Confirme mediante la tecla OK. Se muestra el TIEMPO CONEXIÓN.
- 4. Confirme mediante la tecla OK. Aparece la indicación TIEMPO RECORR
- 5. Mediante las teclas + ó seleccione la hora deseada y, a
- continuación, el valor de porcentaje. 6. Confirme mediante la tecla OK. Se muestra LUNES.
- 7. Mediante las teclas + ó –, seleccione el día de la semana deseado.
- **8.** Confirme mediante la tecla **OK**. Se muestra **COPIAR**.
- Mediante las teclas + ó , seleccione GUARDAR o COPIAR para otros días de la semana.

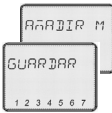

10.Confirme mediante la tecla OK. Se muestra ANADIR MAR (ANADIR MI, PARA JU, etc. Pulsando la tecla OK puede establecer los valores para todos los días de la semana. Mediante las teclas + ó – puede saltarse los días de la semana.

Se muestra **GUARDAR**. **11.**Confirme mediante la tecla **OK**. Todos los datos se han guardado.

- **12.**Si lo desea, puede programar un tiempo de conexión o bien abandonar el
- programa pulsando la tecla Menú.

#### Introducir TIEMPOS ASTRONÓMICOS (ASTRO)

Si selecciona **ASTRO**, las órdenes de conmutación se ejecutarán según las horas de la salida y puesta de sol determinadas.

- 1. Mediante la tecla **Menú**, seleccione la opción **PROG**.
- Confirme mediante la tecla OK. Después de haber seleccionado el canal, aparecerá el submenú NUEVO.
- **3.** Confirme mediante la tecla **OK**.
- Mediante las teclas + ó seleccione **ASTRO**.
- 4. Confirme mediante la tecla OK. Se muestra MAÑANA.
- Confirme mediante la tecla OK. Se muestra PORCENTAJE Mediante la configuración --.- se desactiva la función astronómica.
- 7. Mediante las teclas + ó –, seleccione el porcentaje deseado.
- Confirme mediante la tecla OK. Se muestra AUN NO (esto significa, que, debido al tiempo astronómico, el proceso de conmutación no se producirá antes de este tiempo).
- 9. Mediante la configuración --.- se desactiva la función AUN NO DE.
- 10.Mediante las teclas + ó -, seleccione la hora deseada.
- 11.Confirme mediante la tecla OK. Se muestra LUNES.
- **12.**Siga los pasos **7-11** descritos arriba (introducir órdenes de conmutación). A continuación, se muestra **NOCHE**.
- 13.Siga los pasos 5-12 (introducir tiempos astronómicos).

#### Introducir TIEMPOS DE BLOQUEO

(para, por ejemplo, bloquear el control de luminosidad o bien realizar una interrupción durante al noche)

- 1. Mediante la tecla Menú, seleccione la opción PROG.
- 2. Confirme mediante la tecla OK. Después de haber seleccionado el canal, aparecerá el submenú NUEVO.
- Confirme mediante la tecla OK. Mediante las teclas + ó –, seleccione TIEMPO BLOQUEO.
- **4.** Confirme mediante la tecla **OK**. Se muestra **MAÑANA**.
- 5. Confirme mediante la tecla OK. Aparece la indicación TIEMPO RECORR.
- **6.** Mediante las teclas + ó –, seleccione la hora deseada y, a continuación, el valor de porcentaje.
- 7. Confirme siempre mediante la tecla OK. Se muestra LUNES.
- 8. Siga los pasos 7-11 descritos arriba (introducir órdenes de conmutación).
- 9. A continuación, aparecerá NOCHE.
- 10.Siga los pasos 5-8 (introducir tiempos de bloqueo).

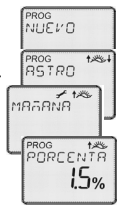

PROG

VUEVO

PROG MAAANA

ROG TIEMPO R

PROG TIEMPO B

PORCENTA

0:06

Por cada día y canal puede introducirse solo un tiempo astronómico o tiempo de bloqueo para la mañana y la noche.

### Submenú VERIFICA ó CAMBIAR

#### Consulta de las órdenes de conmutación

Se indican las órdenes de conmutación programadas del canal seleccionado a partir del lunes en adelante.

- 1. Mediante la tecla Menú, seleccione la opción PROG.
- 2. Confirme mediante la tecla OK.
- 3. Seleccione el canal con las órdenes de conmutación guardadas (C1, C2 etc.)
- 4. Mediante la tecla +, seleccione el submenú VERIFICA.
- 5. Confirme mediante la tecla OK. Se muestra la 1ª orden de conmutación programada.
- 6. Confirme mediante las teclas + ó -. Se muestra el valor de porcentaje correspondiente. Vuelva a pulsar estas teclas para ver la siguente/anterior orden de conmutación.

#### Modificar o borrar órdenes de conmutación concretas

Al realizar cambios se modifica solamente la orden de conmutación que aparece en ese momento. Los cambios se realizarán siempre sobre todo un grupo. Si ahora desea modificar o borrar una orden de conmutación, deberá:

- 1. Mediante la tecla Menú, seleccione la opción PROG.
- 2. Confirme mediante la tecla OK.
- 3. Seleccione el canal con las órdenes de conmutación guardadas (C1, C2 etc.)
- 4. Mediante la tecla +, seleccione el submenú CAMBIAR.
- 5. Mediante las teclas + ó seleccione la orden de conmutación deseada.
- 6. Mediante las teclas + ó seleccione la orden de conmutación que desea modificar o borrar.
- 7. Confirme mediante la tecla OK.
- 8. Mediante las teclas + ó -, seleccione un nuevo valor o borre el existente.
- 9. Confirme siempre mediante la tecla OK.

### Submenú BORRAR

- 1. Mediante la tecla Menú, seleccione la opción PROG.
- 2. Confirme mediante la tecla OK.
- 3. Mediante la tecla +, seleccione el submenú BORRAR.
- 4. Confirme mediante la tecla OK. Dispone de 3 submenús diferentes:
  - DIARIA: borrar órdenes de conmutación individuales
  - CANAL: borrar las órdenes de conmutación de un canal
  - TODO: borrar todas las órdenes de conmutación (memoria vacía)
- 5. Confirme, por ejemplo, DIARIA mediante la tecla OK. véase 6. en el submenú VERIFICA/CAMBIAR.
- 6. Confirme mediante la tecla OK.
- Se muestra BORRAR y ahora puede borrar la orden de conmutación.
- 7. Confirme mediante la tecla OK. Se borra la orden de conmutación.
- 8. Si desea borrar otras órdenes de conmutación, siga los pasos 1-7.

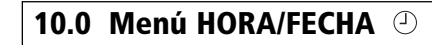

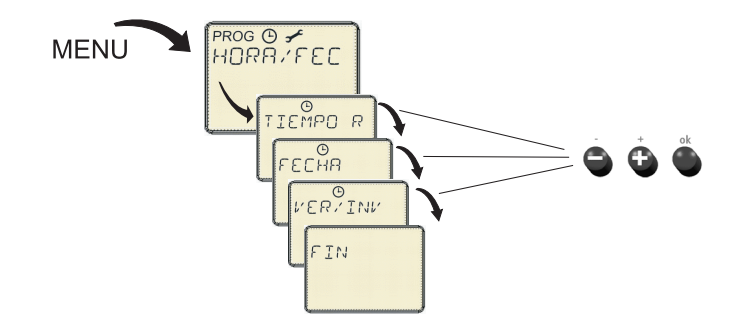

Desde el menú puede ajustar o cambiar la hora, la fecha y el horario de verano/invierno.

- **1.** Con la tecla **Menú**, seleccione la opción  $\bigcirc$ .
- 2. Confirme con la tecla OK.
- Se muestra HORA/FECHA
- 3. Confirme con la tecla OK.
- 4. Mediante las teclas + ó -, seleccione la hora actual.
- 5. Confirme con la tecla OK.

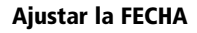

Para introducir la FECHA (AÑO, MES y DIA) realice los mismos pasos a los descritos arriba.

#### Cambio automático de horario de verano/invierno (VER/INV)

Puede seleccionar entre CON I/V y SIN I/V. Si desea configurar el cambio automático entre horario de verano/invierno, seleccione uno desde la tabla.

| Ajuste/<br>aplicación | comienzo de<br>Horario de verano | Comienzo de la<br>Horario de invierno | Zona de<br>hora |
|-----------------------|----------------------------------|---------------------------------------|-----------------|
| Europa                | última semana de marzo           | última semana de octubre              | 02:00 h         |
| GB/P                  | última semana de marzo           | última semana de octubre              | 01:00:00 h      |
| SF/GR/TR              | última semana de marzo           | última semana de octubre              | 03:00:00 h      |
| USA/CAN               | primera semana de abril          | última semana de octubre              | 02:00 h         |
| regla libre           | configurable                     | configurable                          | configurable    |

- 1. Mediante la tecla **Menú**, seleccione la opción  $\bigcirc$ .
- 2. Confirme mediante la tecla OK.
- 3. Mediante la tecla +, seleccione el submenú VER/INV.
- 4. Confirme mediante la tecla OK.
- 5. Mediante las teclas + ó seleccione CON I/V.
- 6. Confirme mediante la tecla OK.
- 7. Mediante las teclas + ó -, seleccione una regla de conmutación desde la tabla (p.ej. EUROPA).
- 8. Confirme mediante la tecla OK (la regla se activa). Se muestra FIN
- 9. Pulse la tecla OK para volver al modo automático.

#### Desactivar el cambio automático de horario de verano/invierno

- 1. Siga los pasos 1 al 4 tal como se describe arriba.
- 2. Mediante las teclas + ó seleccione CON I/V.
- 3. Confirme mediante la tecla OK.
- Se muestra FIN.
- 4. Pulse la tecla OK para volver al modo automático.

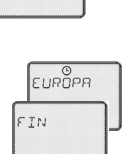

жос⊙ ≁ РКПБКВМВ

ROG O ≁ HORR / FEC

VERVINV

CON I/P

ROG O ≁ PROGRAMA

ROG O 🗲 IORR/FEC

IEMPO

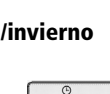

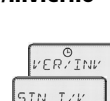

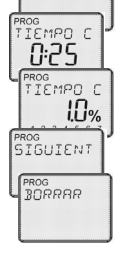

| PROG © ≠<br>PROGRAM |
|---------------------|
| PROG<br>30RRRR      |
|                     |

PROG DIARIA

0:25

ลพิลเ

E

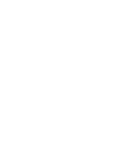

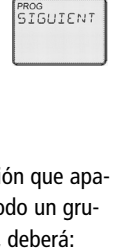

ROG © 🗲

PROG CAMBIAR

ROG 🛈 🗲

PROG VERIFICA

<sup>семро</sup> **0:25** 

IF Y TON

1.0%

# 11.0 Menú OPCIÓN 🛩

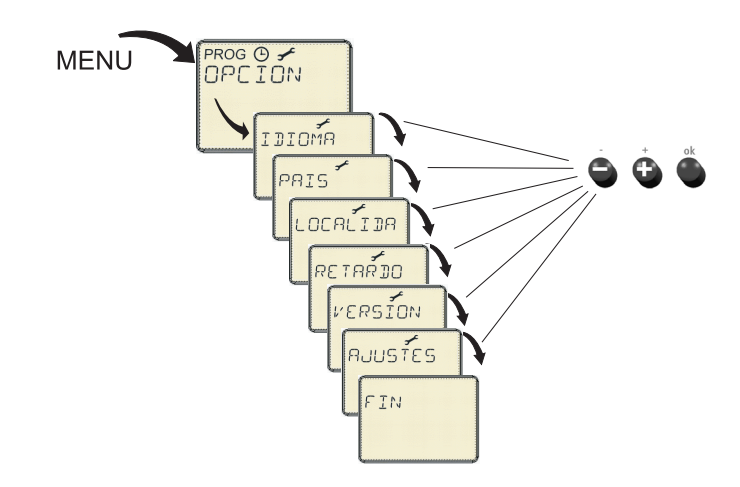

Desde el Menú 🥓 puede modificar los ajustes básicos como el idioma, el país, la ciudad, retardo astronómico, la versión y los ajustes de fábrica.

#### Ajustar el IDIOMA, PAIS Y LOCALIDAD

- 1. Mediante la tecla Menú, seleccione la opción PROG.
- 2. Confirme mediante la tecla OK.
- 3. Mediante las teclas + ó –, seleccione el submenú IDIOMA, PAÍS Ó LOCALIDAD.
- 4. Confirme siempre mediante la tecla OK.
- 5. Mediante las teclas + ó -, seleccione a continuación los ajustes deseados y confirme con OK.

#### Ajustar RETARDO ASTRONÓMICO

- 1. Mediante la Menú, seleccione la opción OPCIÓN.
- 2. Confirme mediante la tecla OK.
- 3. Mediante las teclas + ó -, seleccione el submenú RETARDO ASTRO.

Se muestra MAÑANA o bien NOCHE.

4. Mediante las teclas + ó -, seleccione correspondientemente el valor deseado y confirme con OK.

#### **Restablecer a los AJUSTES DE FÁBRICA**

- 1. Mediante la Menú, seleccione la opción OPCIÓN.
- 2. Confirme mediante la tecla OK.
- 3. Mediante las teclas + ó -, seleccione el submenú AJUSTES FÁBRICA.
  - Se muestra el CONFIRMAR.
- 4. Confirme mediante la tecla OK.

Al confirmar con la tecla OK, se cargan los siguientes valores (de acuerdo a la configuración de fábrica):

Idioma = alemán País= Alemania Localidad = Berlín Adaptación astronómica = 0 min. para ambas Reglas VER/INV = Europa, activado

Todos los demás canales están vacíos.

# 12.0 Consulta de tiempos astronómicos

#### Tiempos astronómicos

| Pulse la tecla + | Salida del sol (Astro - mañanas) |
|------------------|----------------------------------|
| Pulse la tecla – | Puesta de sol (Astro - tardes)   |

# 13.0 Programas de selección 1-8

Si desea cambiar/ajustar la asignación de las salidas de conmutación de las órdenes de conmutación programadas:

Seleccione mediante el interruptor selector un canal (1-8) (véase Fig. 1). El LED SET así como el LED de control de las salidas de conmutación en cuestión se iluminan.

#### Si la salida de conmutación ya no debe estar asociada a una orden de conmutación programada:

• Pulse brevemente la tecla correspondiente de la salida de conmutación a modificar, hasta que se apague el LED de control.

#### Si la salida de conmutación debe estar asociada a una orden de conmutación programada:

• Pulse brevemente la tecla correspondiente de la salida de conmutación a modificar, hasta que se encienda el LED de control.

#### Finalizar la programación:

• Vuelva a colocar el interruptor selector a la posición Auto.

#### Fig. 1

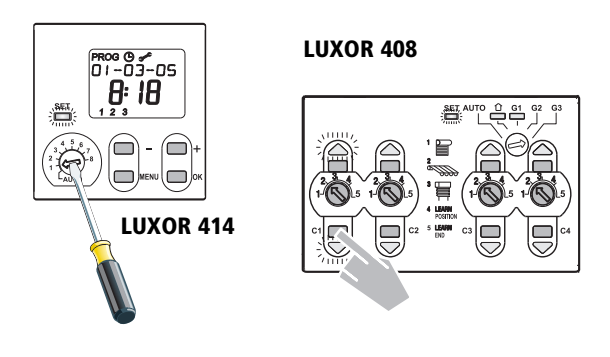

## 14.0 Datos técnicos

| Tensión de régimen:              | 230 V~                                         |
|----------------------------------|------------------------------------------------|
| Frecuencia de red:               | 50 Hz                                          |
| Consumo propio:                  | 4 VA                                           |
| Temperatura ambiental permitida: | –10 °C +50 °C                                  |
| Clase de protección:             | Il según EN 60730-1 para montaje conforme a lo |
|                                  | establecido montaje                            |
| Tipo de protección:              | IP 20 según EN 60529                           |
| Exactitud de marcha:             | +/– 1 seg./día (a 20 °C)                       |
| Reserva de marcha:               | 5 horas (tras 3 horas de carga)                |
| Exactitud de conexión:           | exactitud en segundos                          |
| Modo de acción:                  | Tipo 1 según EN 60730-2-7 ó EN 60730-1         |
|                                  |                                                |

Theben AG Hohenbergstr. 32 72401 Haigerloch Tel. +49 (0) 74 74/6 92-0

Fax +49 (0) 74 74/6 92-150 Servicio técnico Tel. +49 (0) 90 01 84 32 36

Fax +49 (0) 74 74/6 92-207 hotline@theben.de

Direcciones, teléfonos, etc. en www.theben.de

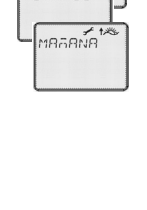

วร รครั้งก

ра 🖰 🖌 РГТПМ

เมเอท์ค

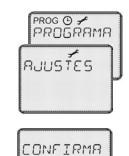